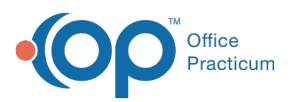

# Map Scheduler Activities and Time-Based Codes to NSS Billing Activity Codes

Last Modified on 06/20/2023 4:57 pm EDT

## Path: Main Menu > Admin Tools Menu > System Setup (Supplemental) > Scheduler Configuration tab

## About

When Agencies that utilize schedule-based billing onboard with NextStep, we'll do an initial mapping of Scheduler Activities to Activity Codes and Time-Based codes for you. However, if you need to make adjustments to these mappings or add additional mappings, you can do so from Scheduler Configuration within NextStep Clinical. This functionality is **only available** to you if your Agency is enabled for NSS Billing, is enabled for schedule-based billing, and if your User Role has the admin privilege selected (**System Setup > User Roles > Privilege > admin checkbox selecte**) If you are an Administrator and you don't see these options available, this functionality likely does not apply to your Agency and you handle billing setup differently.

#### Table of Contents

### Link a Scheduler Activity to an NSS Billing Activity Code

- 1. Navigate to Scheduler Configuration by following the path above.
- 2. In Scheduler Activities, click + to expand a Scheduler Activity.

|     | Scheduler Activities |                     |         |                     |  |  |  |
|-----|----------------------|---------------------|---------|---------------------|--|--|--|
| New |                      | Activity            | Color   | Use for Telehealth? |  |  |  |
| Ð   |                      | New Patient         | #FFC2BE | $\checkmark$        |  |  |  |
| ٠   |                      | 15-Minute Med Check | #A8D5FF |                     |  |  |  |

 From the Billing Linked Activity Code drop-down, select an Activity Code to link from NSS Billing to the Scheduler Activity. This is a global setting for the Activity. To add specific time-based overrides, see the next section Add Time Based Codes to Activities.

| Ξ                     | Nev                           | v Patient | #FFC2BE                  | E                |                 | <b>V</b>     |        |
|-----------------------|-------------------------------|-----------|--------------------------|------------------|-----------------|--------------|--------|
|                       | Billing Linked Activity Code: |           |                          |                  |                 |              |        |
| 1                     |                               |           | Time Based Codes - Minut | es are Inclusive |                 |              |        |
| New Min Time Max Time |                               |           |                          | Billin           | ng Activity     |              |        |
|                       |                               |           | No data to disp          | olay             |                 |              |        |
|                       |                               |           |                          |                  | Preview changes | Save changes | Cancel |

4. The following message is displayed to let you know the linkage was successful.

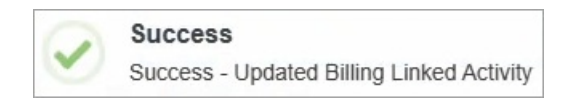

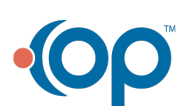

|    | Practio                                                               | .um                                                                                                    |                                                                |                                       |                         |                                       |  |
|----|-----------------------------------------------------------------------|----------------------------------------------------------------------------------------------------|----------------------------------------------------------------|---------------------------------------|-------------------------|---------------------------------------|--|
| Ŧ  | Note: The Ac<br>window within<br>information within<br>that is displa | tivities displayed in this section are pulled directly from Locations<br>in the Scheduler. You can also add a new Activity in NextStep Clini-<br>vill show in the Scheduler Setup window within the Scheduler. Hov<br>yed in the Scheduler will default to ALL if you enter it from Clinical. | and Activities in<br>cal by clicking th<br>vever, it is import | the Sch<br>e <b>New</b> b<br>ant to n | edule<br>outto<br>ote t | er Setup<br>n and the<br>hat the Type |  |
| Ċ. | Caption Color Type                                                    |                                                                                                    |                                                                |                                       |                         |                                       |  |
|    |                                                                       | New Patient                                                                                                    |                                                                | ALL                                   |                         |                                       |  |
|    |                                                                       | Example of Type if the new Activity is entered directly in                                                                                                    | NextStep Clinica                                               | al.                                   |                         |                                       |  |

### Add Time-Based Codes to Activities

Office

Linking the main Scheduler Activity to NSS Billing Activity is a global setting. However, if your Agency needs to add specific timebased overrides with different Activity Code linkage, then follow the steps below.

- 1. Navigate to Scheduler Configuration: Main Menu > Admin Tools Menu >System Setup (Supplemental) > Scheduler Configuration tab.
- 2. In Scheduler Activities, click + to expand a Scheduler Activity.
- 3. Confirm that you have a selection in the Billing Linked Activity Code drop-down.
- 4. Under Time Based Codes Minutes are Inclusive, clickNew.

| Ξ | Individ                            | lual Therapy                 | #C1F49C                                  |                  |  |
|---|------------------------------------|------------------------------|------------------------------------------|------------------|--|
|   | Billing Linked Activity Code: 9083 | 2; Ind psychotherapy, 30 min | 8 -                                      |                  |  |
|   |                                    |                              | Time Based Codes - Minutes are Inclusive |                  |  |
|   | New                                | Min Time                     | Max Time                                 | Billing Activity |  |
|   | No data to display                 |                              |                                          |                  |  |

- 5. In the Min Time and Max Time fields, type a number or use the up and down arrows to select a number.
- 6. From the **Billing Activity** drop-down, select an Activity Code to link from NSS Billing.
- 7. Click the Save Changes button.

| - | 1                            | ndividual Therapy                |              | #C1F49C                          |                   |              |                |
|---|------------------------------|----------------------------------|--------------|----------------------------------|-------------------|--------------|----------------|
|   | Billing Linked Activity Code | 90832; Ind psychotherapy, 30 min |              | 8 -                              |                   |              |                |
|   |                              |                                  | Time Based C | odes - Minutes are Inclusive     |                   |              | _              |
|   | New                          | Min Time                         | Max Time     | Billing Activity                 |                   |              |                |
|   | Delete                       | 31                               | 60           | 90837; Ind psychotherapy, 60 min |                   |              |                |
|   |                              |                                  |              |                                  | 1 Preview changes | Save changes | Cancel changes |

 Note: If you try to add a time-based code that overlaps another time-based code, an overlap message is displayed. Click the Cancel Changes button.

 Image: Min Time
 Max Time

 Billing Activity

 Inserted values

 45
 60

 90834; Ind psychotherapy, Pt and family, 45 min

#### Edit Linked Billing Activity and Time-Based Codes

- 1. Navigate to Scheduler Configuration: Main Menu > Admin Tools Menu >System Setup (Supplemental) > Scheduler Configuration tab.
- 2. In Scheduler Activities, click + to expand a Scheduler Activity.
- 3. To change the linked Activity Code, select another code from the Billing Linked Activity Code drop-down.
- 4. The following message is displayed to let you know the linkage was successful.

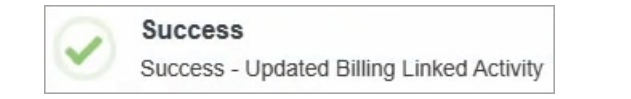

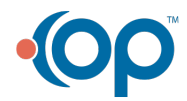

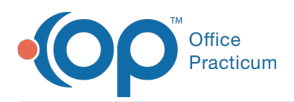

- 5. To edit **Min Time** or **Max Time** fields, click into the fields and type a number or use the up and down arrows to select a number.
- 6. To edit the linked Activity Code, click into the **Billing Activity** field and select a new Activity Code from the drop-down.
- 7. Click the Save Changes button.

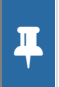

**Note**: If a change was made to the configuration, these changes are only applied going forward. The changes do not retroactively apply to any Services that were generated previously.

#### **Delete Time-Based Codes**

- 1. Navigate to Scheduler Configuration: Main Menu > Admin Tools Menu >System Setup (Supplemental) > Scheduler Configuration tab.
- 2. In Scheduler Activities, click + to expand a Scheduler Activity.
- 3. Click Delete for the linked Activity Code.

| Time Based Codes - Minutes are Inclusive |    |    |                                                 |                 |              |                |  |  |  |
|------------------------------------------|----|----|-------------------------------------------------|-----------------|--------------|----------------|--|--|--|
| New Min Time Max Time Billing Activity   |    |    |                                                 |                 |              |                |  |  |  |
| <u>Delete</u>                            | 31 | 60 | 90834; Ind psychotherapy, Pt and family, 45 min |                 |              |                |  |  |  |
|                                          |    |    | 3                                               | Preview changes | Save changes | Cancel changes |  |  |  |

4. Click the Save Changes button.

**Note**: If a change was made to the configuration, these changes are only applied going forward. The changes do not retroactively apply to any Services that were generated previously.

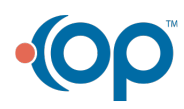